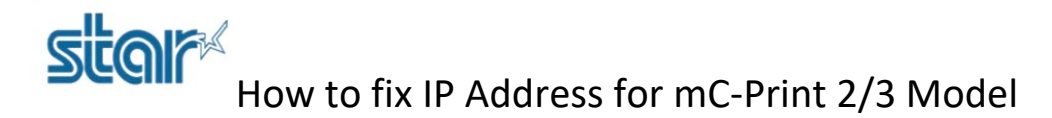

1. Connect Lan Cable then print selft-test out for check the IP Address of the printer, see how to print self-test as below.

1.1 Turn printer off.

1.2 Press and hold 'Feed' button then turn printer on.

1.3 Continue hold 'Feed' button until printer have printed Self-Test out.

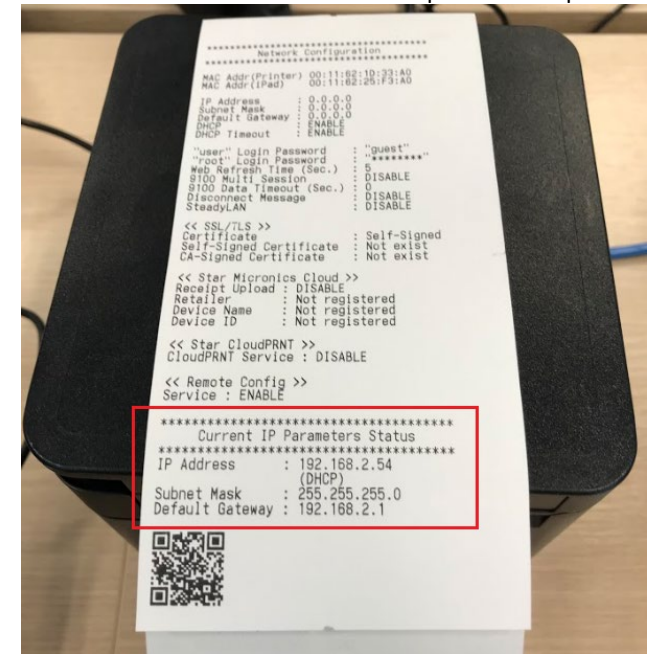

# 2. Access 'IP Address' in a Browser.

| Not secure   192   | 2.168.2.54    |                  |                       |                         |                     |                      |
|--------------------|---------------|------------------|-----------------------|-------------------------|---------------------|----------------------|
| ะ 🤷 Google แปลกาษา | 💡 Google Maps | STAR MICRONICS S | 🐋 Star Global Support | 🔀 Technical Specificati | Star Micronics Clou | 🥂 SANEI ELECTRIC IN. |
|                    |               | sta              | <b> <b> </b> </b>     | C-Print3 N              | etwork Uti          | lity                 |
|                    |               | Home             |                       | Home                    |                     |                      |

Display Status
Device Status

> Home

# System Access

Login Username is "root" Default password is "public"

If you forgot your password, refer to online manual to initialize network settings

## Manual

> Online Manual

Device Information

MAC Address :

00:11:62:1D:33:A0

Clone MAC Address :

(Invalid)

**Firmware Version** 

Main F/W : 2.4 Boot F/W : 2.4

# **Network Status**

IP Address:

192.168.2.54 (DHCP)

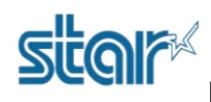

# How to fix IP Address for mC-Print 2/3 Model

# 3. Click 'Login'.

| Home<br>> Home                                                                           | Home                               |
|------------------------------------------------------------------------------------------|------------------------------------|
| Display Status                                                                           | Device Information                 |
| System Access                                                                            | MAC Address :<br>00:11:62:1D:33:A0 |
| Username is "root"<br>Default password is "public"                                       | Clone MAC Address :<br>(Invalid)   |
| If you forgot your password,<br>refer to online manual to initialize<br>network settings | Firmware Version                   |
| Manual Online Manual                                                                     | Main F/W : 2.4<br>Boot F/W : 2.4   |

# 4. Fill Username = root // Password = public then click 'Sign In'.

| Sign in       |                                  |
|---------------|----------------------------------|
| http://192.16 | 8.2.54                           |
| Your connect  | tion to this site is not private |
| Username      | root                             |
| Password      |                                  |
|               | Sign in Cancel                   |

# 5. Fill 'public' in Input New Password then click 'Save'.

| Home > Home                                            | Change Password for "root" accou | nt     |
|--------------------------------------------------------|----------------------------------|--------|
| Network Configuration                                  | Input old password               |        |
| Change Password                                        |                                  |        |
| Change default password to configure network settings. | Show characters                  |        |
| Display Status                                         | Input new password               |        |
| > Device Status                                        |                                  |        |
| System Access                                          | Show characters                  |        |
| > Logout                                               | -                                |        |
|                                                        | Submit                           | Cancel |
| Manual                                                 |                                  |        |
| > Online Manual                                        |                                  |        |

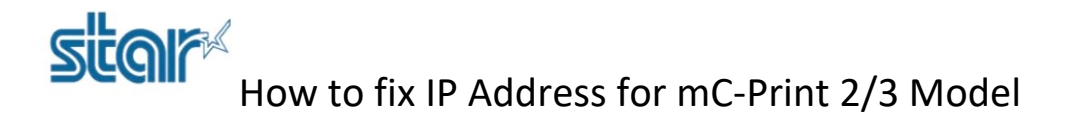

6. Click 'Save' again.

| "root" | password is accepted!                                     |
|--------|-----------------------------------------------------------|
|        | Please execute "Save" menu if these settings are correct. |
|        | Return to Previous page <change password=""></change>     |
|        | (Don't use "Back" button of browser to return.)           |

7. Select Save  $\rightarrow$  Configuration printing  $\rightarrow$  Restart device then click 'Execute' after that printer will be printing Config out.

| Save                                                                                 |        |
|--------------------------------------------------------------------------------------|--------|
| $\circledast$ Save $\rightarrow$ Configuration printing $\rightarrow$ Restart device |        |
| $\odot$ Save $\rightarrow$ Restart device                                            |        |
| Execute                                                                              | Cancel |

8. Click 'IP Parameters' then select 'Static' and fill the IP Address that you need then click 'Submit'.

| lome<br>> Home                                | IP Parameters                                   |  |
|-----------------------------------------------|-------------------------------------------------|--|
| etwork Configuration                          | Static<br>Following addresses are used.         |  |
| Change Password                               | IP Address                                      |  |
| Star Micronics Cloud                          | 0.0.0.0                                         |  |
| > CloudPRNT                                   |                                                 |  |
| > SSL/TLS                                     | Subnet Mask                                     |  |
| Miscellaneous                                 | 0.0.0.0                                         |  |
| <ul> <li>Save</li> <li>Set Default</li> </ul> | Default Gateway                                 |  |
| Display Status Device Status                  | 0.0.0.0                                         |  |
| System Access  Logout                         | Dynamic     Addresses are obtained from notwork |  |

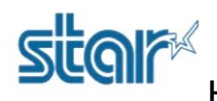

How to fix IP Address for mC-Print 2/3 Model

9. Click 'Save'.

# Static address condition is accepted! IP Address : 192.168.2.56 Subnet Mask : 255.255.255.0 Deafult Gateway : 192.168.2.1 Please execute "Save" menu if these settings are correct. Return to Previous page <IP Parameters> (Don't use "Back" button of browser to return.)

10. Select Save  $\rightarrow$  Configuration printing  $\rightarrow$  Restart device then click 'Execute' after that printer will be printing Config out.

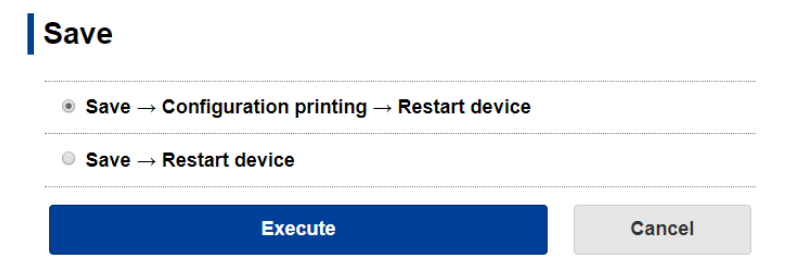

11. Look at the IP Address and see the bottom line (Static) is mean IP Address has been fixed.

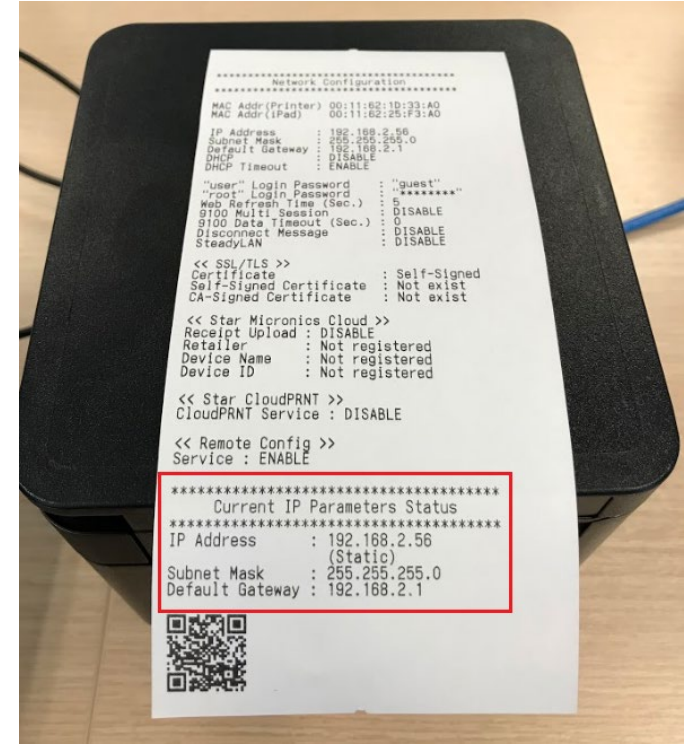